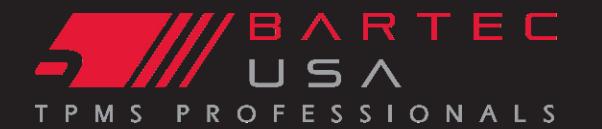

#### **Getting Started:**

- 1) Set-up your tool following the on screen prompts (Date/Time)
- 2) Charge your tool overnight
- 3) Install TPMS Desktop (www.bartecusa.com or Kit CD)
- 4) Register your tool
- 5) Set-up your Wireless connections
- 6) Update your tool to the latest software

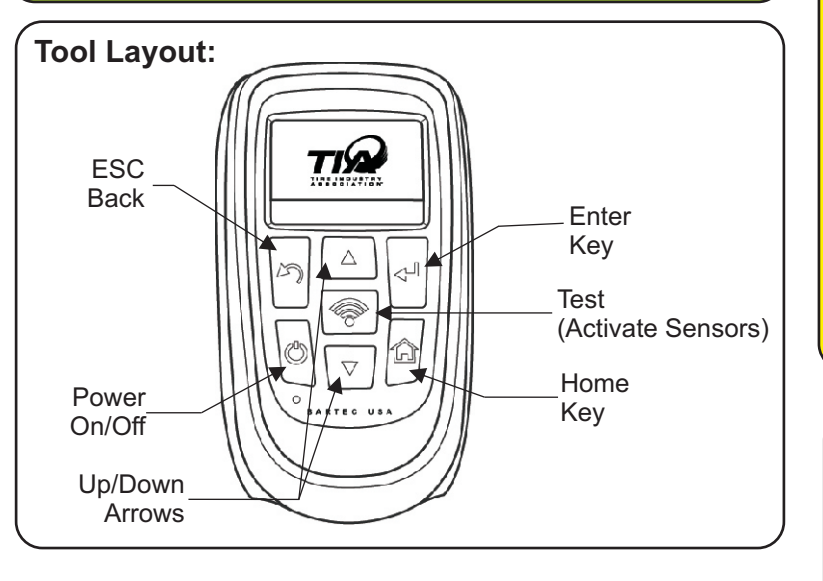

## **Inductive Charging:**

Inductive Charging Wall Mount Cradle (purchased separately)

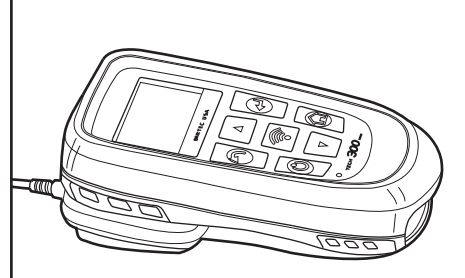

Inductive Charging Pad (Sold separately on 300PRO)

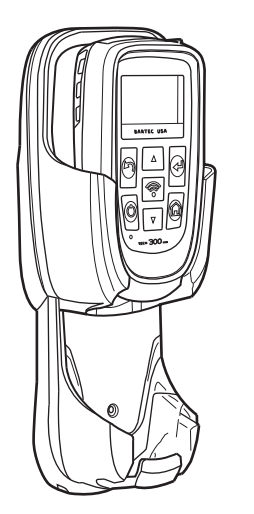

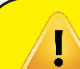

#### **Registering your Tool and TPMS DESKTOP:**

### IMPORTANT: registering your tool grants you

- access to:
- Tool Software Updates
- TPMS Desktop
- TPMS Support

To register your tool: <u>www.bartecusa.com</u> and navigate to the REGISTER TOOL icon located at the top of the HOME page.

Enter in all the required information (This is how Bartec will contact you regarding software updates, etc.)

Download the **FREE TPMS DESKTOP** software from the Bartec USA website. This software will manage your Bluetooth connection to your PC, Audit Reports, TPMS Info, access Training Videos and Technical Service Bulletins and assist with tool updating.

#### **Tool Positioning:**

Please review below to insure you are using the proper positioning. For more information, please refer to your user guide.

For valve stem mounted sensors tool should be located on the tire pointing at the sensor as shown. Refer to User Guide for more details and alternate positions for aftermarket wheels

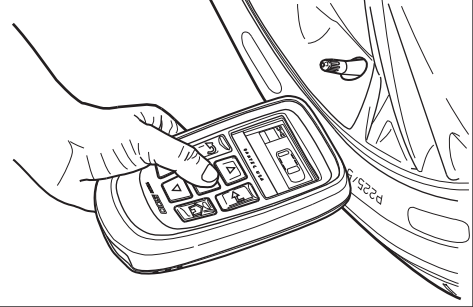

PRO SERIES

Quick Start Guide

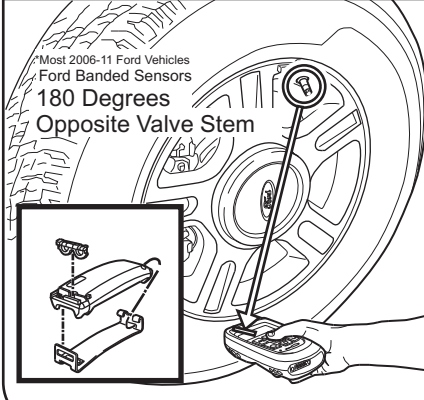

Ford used Banded sensors from 2006-2011 (and even later on the Crown Victoria). These sensors are mounted on a band in the drop center of the wheel and should be 180 degrees opposite the valve stem. If you are not getting a reading, reposition the tool as the senor may have rotated in the wheel.

#### R-PRT-261 Rev. 1.1 June 20, 2016

# Support (866) 407-8767

#### Copyright 2016 Bartec USA, LLC.

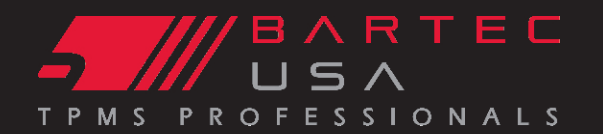

### **Bluetooth Set-up:**

All PRO Series tools come with Bluetooth technology! You can use this to wirelessly connect to TPMS Desktop and the Bartec Wireless Bluetooth Printer.

To connect, insure your Bluetooth Network is enabled. Navigate to MyTool - Settings to enable and set-up your Bluetooth.

To connect to PC - TPMS Desktop must be installed first.

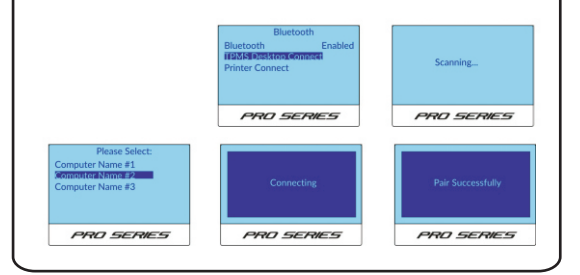

# **Test Before You Touch:**

Test Before You Touch - The TPMS Health Check! Following the on screen prompts the tool will guide you through getting the status of the TPMS System.

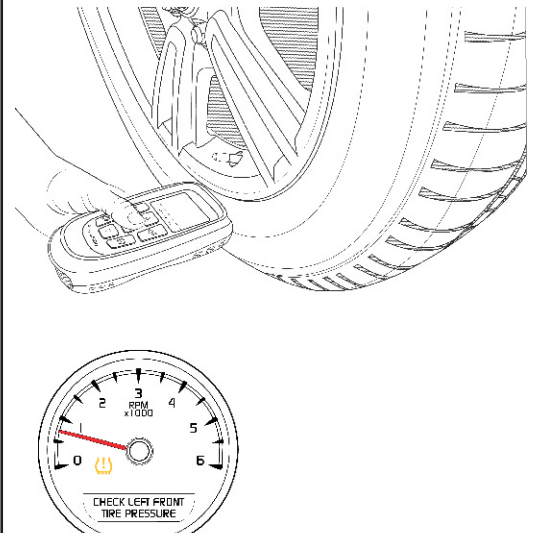

# Wi-Fi Set-up (400PRO Only):

Set-up on tool or download the Wi-Fi Config through TPMS Desktop.

To set-up you will need your network password. If using PC interface you will need Network Name and Security Type

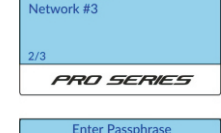

WLAN Networks

Network #1

# Image: Save Config Save Config Connected to Network Do you wish to check for updates? PRD SERVES

### Relearn:

TPMS Relearns are the method used to reset or "re-sync" the TPMS system. Bartec recommends to ALWAYS complete the TPMS Relearn following any service.

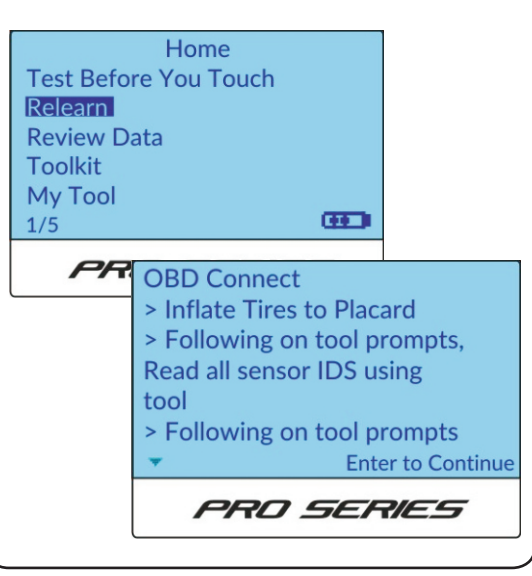

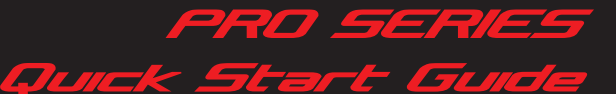

# Passive Key (400PRO Only):

Test the 2-way communications from vehicle to key fob on passive systems

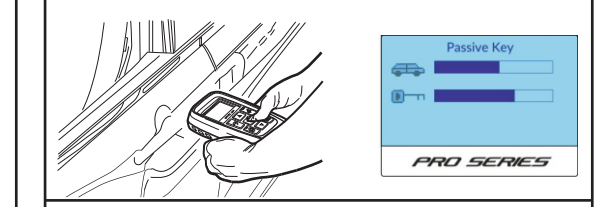

# Placard Pressure (400PRO Only):

Adjust the Placard Pressure when necessary for different wheel/tire sizes

| Pos    | PSI |
|--------|-----|
| Front: | 42  |
| Rear:  | 42  |
|        |     |
|        |     |
|        |     |
|        |     |
| 00     |     |

# **Sensor Programming:**

Access this menu for Aftermarket Sensor Programming.

Note: some sensor solutions need additional hardware/fixtures to be programmed.

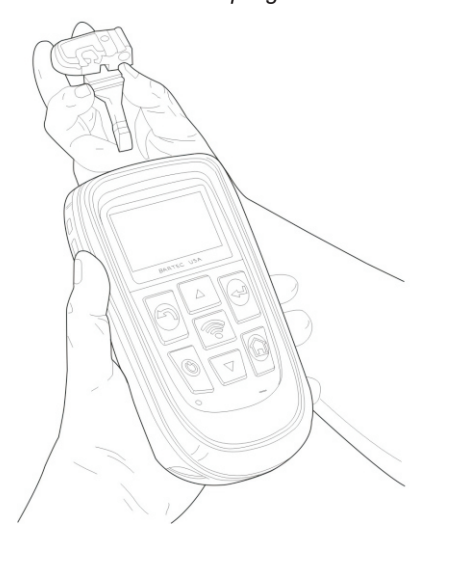

# Support (866) 407-8767

#### Copyright 2016 Bartec USA, LLC.